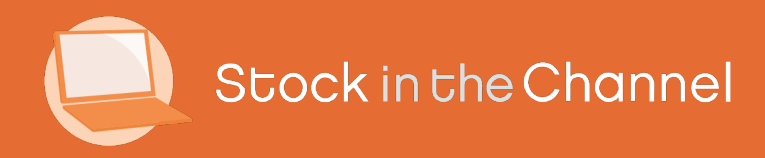

# Module 3: Working with Customer Groups

Modern Selling How-To Guides

# Intro

This Guide explains how to use Modern Selling B2B ecommerce features to give every customer an individual experience of your webstore; helping you to manage your sales more effectively.

Working with Customer Groups features allows you to change the products and prices that are shown to specific customers based on your own preferences.

You can also set Distributor Rules to direct business to preferred suppliers, based on your own relationships.

The importance of Customer Groups helps unlock the full potential of your webstore.

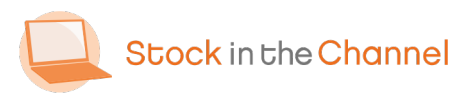

#### **SINCH How-To Guides**

Module 1: Getting Started with SINCH

Module 2: Creating Accounts & Contacts

Module 3: Working with Customer Groups

Module 4: Using the Quote Tool

Module 5: Completing Purchase Orders

Module 6: Working With Magento Modules

Settings & Configurations Guide

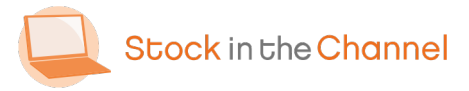

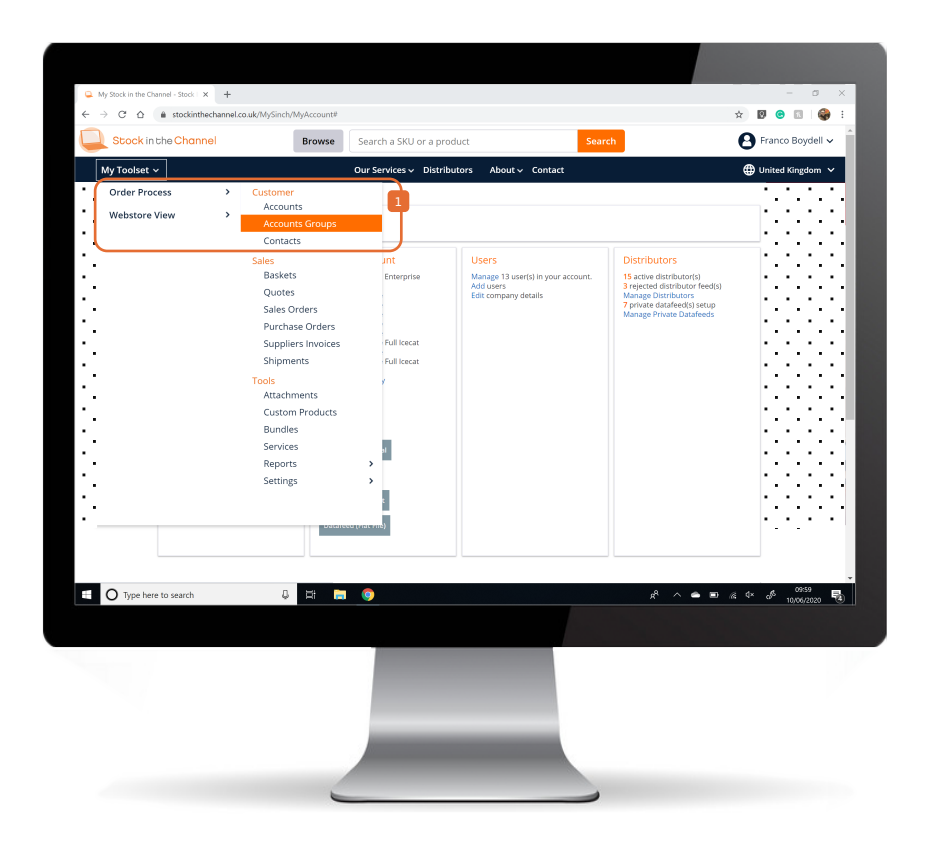

Log in to your Stock In The Channel account.

 In the top left corner, click My Toolset, then Order Process and select Accounts Groups.

NB. If you are not an Order Process customer please skip to Step 4.

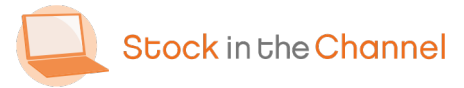

| → C △ ≜ stockinthechannel.co.uk/ | /MySinch/OrderProcess/A | AccountsGroups/Search       |                 |        | * 🛛 😁                                     | 0 I 🤤     |
|----------------------------------|-------------------------|-----------------------------|-----------------|--------|-------------------------------------------|-----------|
| Stock in the Channel             | Browse                  | Search a SKU or a product   |                 | Search | 🕒 Franco E                                | Boydell 🗸 |
| My Toolset 🗸                     |                         | Our Services 🗸 Distributors | About - Contact |        | 🕀 United Ki                               | ngdom 🗸   |
| My Account > Accounts Groups     |                         |                             |                 |        |                                           | _         |
| Accounts Groups                  |                         |                             |                 |        | 🚺 🖊 CREATE                                |           |
| □ Group ≎                        |                         |                             |                 |        | Accounts \$                               |           |
| 🔲 🖌 Ben Gregg                    |                         |                             |                 |        | 1                                         |           |
| 🗋 🖂 ccs Gold                     |                         |                             |                 |        | a                                         |           |
| □ ~ CO-OP                        |                         |                             |                 |        | 0                                         |           |
| Dalsy WH Band 1                  |                         |                             |                 |        | a                                         |           |
| 🔲 🖂 Demo123                      |                         |                             |                 |        | 0                                         |           |
| Education                        |                         |                             |                 |        | 3                                         |           |
| 🖂 \vee Example IT                |                         |                             |                 |        | G                                         |           |
| 🔲 🖂 Franco                       |                         |                             |                 |        | a                                         |           |
| 🗆 🗸 GCI                          |                         |                             |                 |        | O                                         |           |
| Gold                             |                         |                             |                 |        | 11                                        |           |
| C × Ice Futures                  |                         |                             |                 |        | o                                         |           |
| V NOT LOGGED IN                  |                         |                             |                 |        | 0                                         |           |
| O Type here to search            | 0 🛱 📄                   | 9                           |                 | R      | ∧ ● ■ ∉ <sup>4</sup> × d <sup>6</sup> 10, | 10:00     |
|                                  |                         |                             |                 |        |                                           |           |
|                                  |                         |                             |                 |        |                                           |           |

To create a new Customer Group; click
 CREATE and input the group name.

NB. It is also possible to add Groups on other pages in the Webstore View.

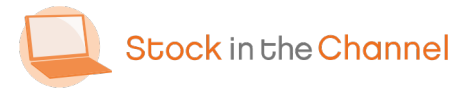

Module 3: Working with Customer Groups

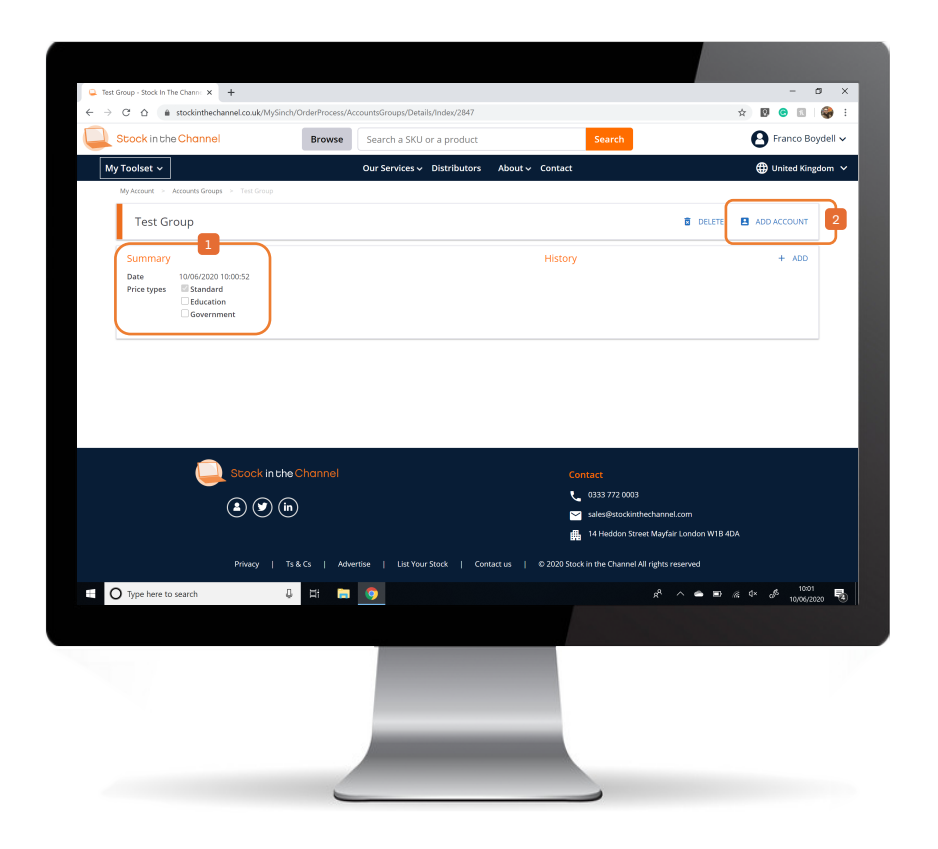

Select the type of Group you're adding.

To assign an Account to this Group click ADD ACCOUNT.

Accounts can also be assigned to a Group within the Account pages, as demonstrated in Module 2: Creating Accounts & Contacts.

Once the Group has been created, you need to move into the Webstore View to create and define the rules.

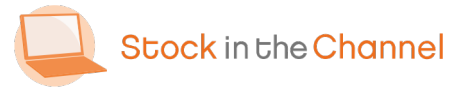

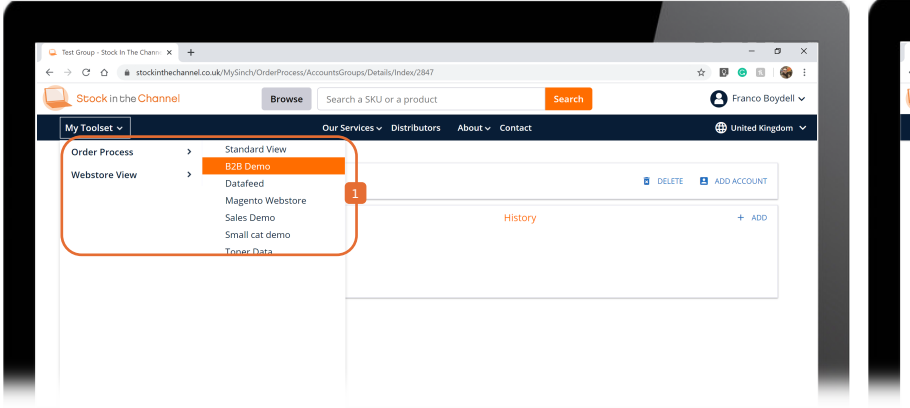

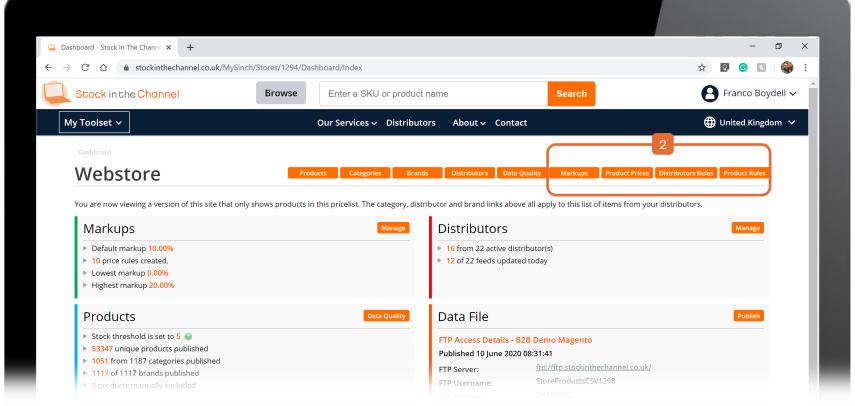

In the top left corner, click My Toolset, then Webstore View and select your webstore. These navigation tabs allow you to set the full spectrum of rules:

Markups Product Prices Distributor Rules Product Rules

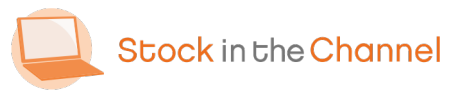

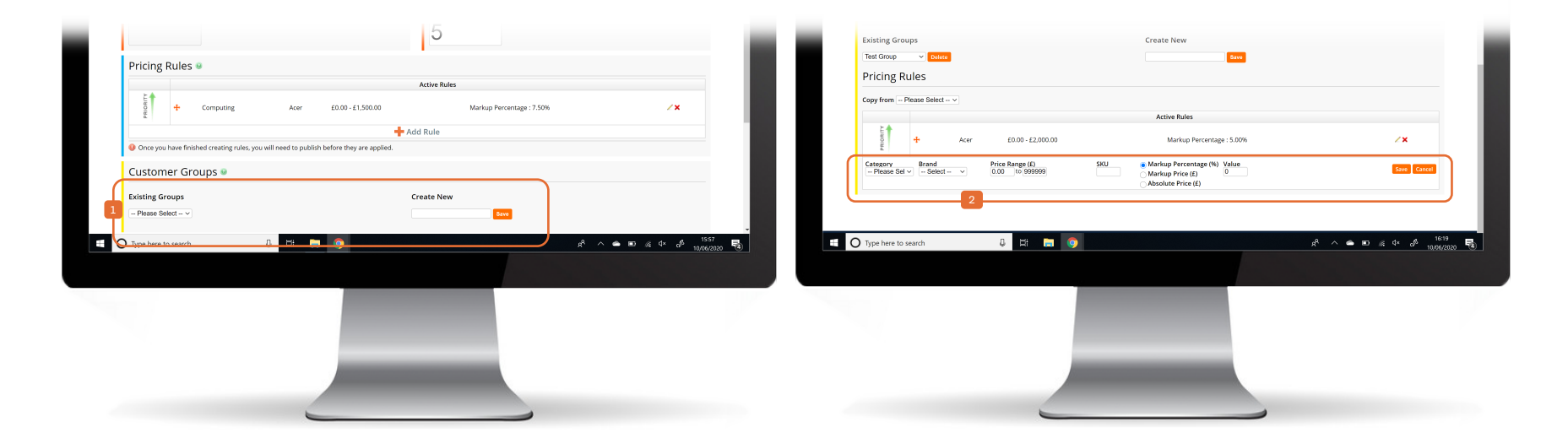

Choose the Markups tab.

- At the bottom of the page, select a
  previously created Customer Group (or create a new one).
- Create the Pricing Rules for this customer by Category, Brand, Price Range or SKU.

Example: Any **Account in this Group** will get a 5% markup if they purchase Acer products up to £2,000.

NB. To price a defined list of multiple SKUs in a specific way please see **Step 7**.

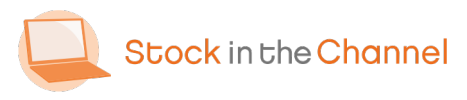

| Canada Thursday 11-       | inel.co.uk/wysinch/stores/1338/PricingRuli   | es/index          |                       |                      | x 🛛 😁                        |            |
|---------------------------|----------------------------------------------|-------------------|-----------------------|----------------------|------------------------------|------------|
| Stock Inreshold           | 1                                            |                   | Jobal Marku           |                      |                              |            |
| 10                        |                                              | U                 | 10.00                 | %                    |                              |            |
| Days before end o         | of life 🛛                                    | /                 | Amazon ASIN           | Min Rating 🛛         |                              |            |
|                           |                                              |                   | 5                     |                      |                              |            |
|                           |                                              |                   |                       |                      |                              |            |
| Pricing Rules 🛛           |                                              | Acti              | va Pulas              |                      |                              |            |
|                           | mouter Monitorr                              | 60.00 - max       | M                     | arkum Price - 650.00 |                              |            |
| E CO                      |                                              | 20.00 - 1104      |                       | andp1110.250.00      | ~ *                          |            |
| O Consultant for the data | antine of the second terms which had an      | 🕂 Add Ru          | le                    |                      |                              |            |
| Once you have inished cre | acing roles, you will need to publish before | uney are applied. |                       |                      |                              |            |
| Customer Groups           |                                              |                   |                       |                      |                              |            |
| Existing Groups           |                                              | Create            | e New                 |                      |                              |            |
| Test Group V Delete       |                                              |                   |                       | Save                 |                              |            |
| Pricing Rules             |                                              |                   |                       |                      |                              |            |
| Copy from - Please Select | Y                                            |                   |                       |                      |                              |            |
| E.                        |                                              | Act               | ive Rules             |                      |                              |            |
| + L                       | Acer £0.00 - £2,000.00                       |                   | Markup Percentage : ! | 5.00%                | 2 <b>x</b>                   |            |
|                           |                                              | 🕂 Add Ru          | le                    |                      |                              | 17-55      |
| O Type here to search     | 0 H 🗖 🥥                                      | ·                 |                       | £                    | ^ ● ■ @ 4× ₀ <sup>6</sup> 10 | /06/2020 3 |
|                           |                                              |                   |                       |                      |                              |            |
|                           |                                              |                   |                       |                      |                              |            |
|                           |                                              |                   |                       |                      |                              |            |
|                           |                                              |                   |                       |                      |                              |            |
|                           |                                              |                   |                       |                      |                              |            |

 The Global Markup applies to any Customer Group, Category, Brand or SKU that does not have a specific rule.

Any products not covered by **Customer Groups pricing** will instead use pricing from the **default Pricing Rules** and Global Markup.

NB. Pricing Rules are explained on the following page.

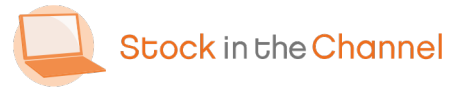

# **Extra: Pricing Rules**

| 🚨 Markups - Stock In The Channel 🗙 🕂                                                              |                              |                            |                                                     | - 0 X                                 |  |  |  |  |  |
|---------------------------------------------------------------------------------------------------|------------------------------|----------------------------|-----------------------------------------------------|---------------------------------------|--|--|--|--|--|
| $\leftrightarrow$ $\rightarrow$ $\mathcal{C}$ $\triangle$ $\triangleq$ stockinthechannel.co.uk//v | ySinch/Stores/1338/PricingRu | les/Index                  |                                                     | 🖈 🛛 😁 🔝 🛛 🤤 E                         |  |  |  |  |  |
| Stock in the Channel                                                                              | Browse                       | nter a SKU or product na   | me Search                                           | 🕒 Franco Boydell 🗸 🇴                  |  |  |  |  |  |
| My Toolset 🗸                                                                                      | Our                          | Services 🗸 Distributors    | About 🗸 Contact                                     | 🌐 United Kingdom 🗸                    |  |  |  |  |  |
| Dashboard > Configure Markups                                                                     |                              |                            |                                                     |                                       |  |  |  |  |  |
| Sales Demo: Marl                                                                                  | cups Products                | Categories Brands          | Distributors Data Quality Markups Product Pr        | ices Distributors Rules Product Rules |  |  |  |  |  |
| Stock Threshold @                                                                                 |                              |                            | Global Markup 🛛                                     |                                       |  |  |  |  |  |
| 10                                                                                                |                              |                            | 10.00 %                                             |                                       |  |  |  |  |  |
| Dave before and of life a                                                                         |                              |                            | Amazan ACIN Min Dating 0                            |                                       |  |  |  |  |  |
| Days before end of me                                                                             |                              |                            |                                                     |                                       |  |  |  |  |  |
|                                                                                                   |                              |                            | 5                                                   |                                       |  |  |  |  |  |
| Pricing Rules                                                                                     | Pricing Rules .              |                            |                                                     |                                       |  |  |  |  |  |
|                                                                                                   |                              | Act                        | ive Rules                                           |                                       |  |  |  |  |  |
| Computer Monitor                                                                                  | : Hita<br>:                  | £0.00 - max<br>£0.00 - max | Markup Percentage : 20.00%<br>Markup Price : £50.00 | 2 x<br>/ x                            |  |  |  |  |  |
| E 🕂 TVs & Monitors                                                                                |                              | £0.00 - max                | Markup Percentage : 7.00%                           | / <b>X</b>                            |  |  |  |  |  |
| Once you have finished bearing rules,                                                             |                              |                            |                                                     |                                       |  |  |  |  |  |
| Customer Groups @                                                                                 | Customer Groups 🛛            |                            |                                                     |                                       |  |  |  |  |  |
| Existing Groups                                                                                   |                              | Crea                       | te New                                              |                                       |  |  |  |  |  |
| Test Group V Delete                                                                               |                              |                            | 8200                                                |                                       |  |  |  |  |  |
| Dricing Pulos                                                                                     |                              |                            |                                                     | . 1848                                |  |  |  |  |  |
| O Type here to search                                                                             |                              |                            | R <sup>4</sup> ·                                    | ^ ● ₽ @ 4 o <sup>®</sup> 10,06/2020 🕏 |  |  |  |  |  |
|                                                                                                   |                              |                            |                                                     |                                       |  |  |  |  |  |
|                                                                                                   |                              |                            |                                                     |                                       |  |  |  |  |  |
|                                                                                                   |                              |                            |                                                     |                                       |  |  |  |  |  |
|                                                                                                   |                              |                            |                                                     |                                       |  |  |  |  |  |
|                                                                                                   |                              |                            |                                                     |                                       |  |  |  |  |  |
|                                                                                                   |                              |                            |                                                     |                                       |  |  |  |  |  |
|                                                                                                   |                              |                            |                                                     |                                       |  |  |  |  |  |
|                                                                                                   | -                            |                            |                                                     |                                       |  |  |  |  |  |

 Pricing Rules are set in order of execution.
 You can drag and drop each Rule up or down to set the priority order.

More specific Rules should be placed further up the Priority list.

Example: Computer Monitors from Hitachi get a 20% markup.

Any other Computer Monitors would receive a blanket £50 markup.

Any other TVs & Monitors receive a general 7% markup.

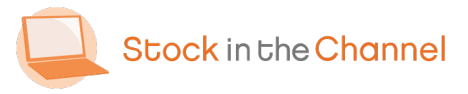

| Product Prices - Stock In The Cho x +                                                                  |                                                            |                                      | – a ×                  |
|----------------------------------------------------------------------------------------------------|------------------------------------------------------------|--------------------------------------|------------------------|
| $\leftrightarrow$ $\rightarrow$ C $\triangle$ $\triangleq$ stockinthechannel.co.uk/MySinch/Stores/1338 | 3/ProductPrices/Index                                      |                                      | 🖈 🔟 😌 🖾 🔮 E            |
| Stock in the Channel Browse                                                                            | Enter a SKU or product name                                | Search                               | \rm Pranco Boydell 🗸 🍈 |
| My Toolset 🗸                                                                                           | Our Services 🗸 Distributors About 🗸 Contact                |                                      | 🌐 United Kingdom 🗸     |
| Sales Demo: Product Price                                                                              | ICS<br>Prodects Categories Brands Discributors Dails Quart | iy Markups Product Prices Distributo | es Rukes Produce Rukes |
| Download ± Uplead                                                                                      | Account Group                                              | an Drine à Auto Drine                | Search D               |
|                                                                                                    | No data was returned.                                      |                                      |                        |

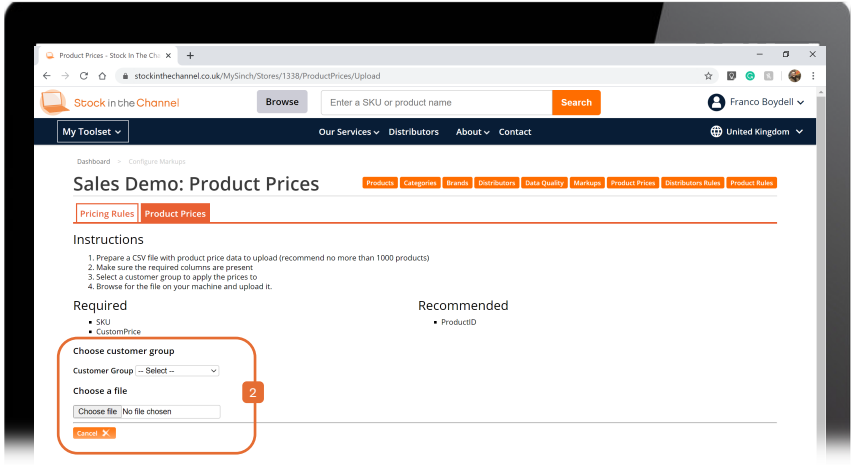

Choose the **Product Prices** tab to upload absolute sale prices for lists of products.

This list of prices will override any Markups that have been made or added in the future.

 This is a great way to maintain fixed rates for certain products for specific Groups. 2 Select a Customer Group and click Upload.

Upload your list of products and prices as a .CSV file.

NB. You must ensure that the required columns are completed otherwise they will note appear.

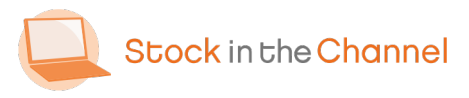

| Image: Transmission         Transmission         Transm                                                                                                    | Stock ir   | n the Channel                    | Browse                     | Enter a SKU or product name                                                                                                    | Searc                        | h               |                   | H Franco     | ) Boyde    |
|----------------------------------------------------------------------------------------------------|------------|----------------------------------|----------------------------|----------------------------------------------------------------------------------------------------|------------------------------|-----------------|-------------------|--------------|------------|
| <page-header>Abdal Valada</page-header>                                                                                                    | ly Toolset | ~                                |                            | Our Services - Distributors Abo                                                                                                    | out 🗸 Contact                |                 |                   | United I     | Kingdom    |
|                                                                                                    | Dashboard  |                                  |                            |                                                                                                    |                              |                 |                   |              |            |
| Network         Network         Network <t< th=""><th>Sale</th><th>s Demo<sup>.</sup> Pro</th><th>duct Price</th><th>s</th><th></th><th></th><th></th><th></th><th></th></t<>                                                                                                    | Sale       | s Demo <sup>.</sup> Pro          | duct Price                 | s                                                                                                    |                              |                 |                   |              |            |
| Name         Colspan="2">Colspan="2">Colspan="2"Colspan="2">Colspan="2"Colspan="2"Colspan=""2"Colspan=""2"Colspan=""2"Colspan=""2"                                                        | bare.      | 5 5 6 6 1 1 0                    | madee i filee              | ducts Categories Brands Distri                                                                                                    | ibutors Data Quality Marku   | os Product Pric | es Distributors R | ules Product | Rules      |
| Mangemula all price for your products by customer group Inse: Inse: Ins |            |                                  |                            |                                                                                                    |                              |                 |                   | _            | _          |
| Filter         Control         Control <t< td=""><td>Manage ma</td><td>inual sell prices for your produ</td><td>icts by customer group</td><td></td><td></td><td></td><td></td><td></td><td></td></t<>                                                                                                    | Manage ma  | inual sell prices for your produ | icts by customer group     |                                                                                                    |                              |                 |                   |              |            |
| UNIT       UNIT                                                                                                    | Filters    | Franco                           |                            |                                                                                                    |                              |                 |                   |              |            |
| Non-         Name         Name <th< td=""><td>Show pric</td><td>r Group</td><td></td><td></td><td></td><td></td><td>_</td><td>_</td><td></td></th<>                                                                                                    | Show pric  | r Group                          |                            |                                                                                                    |                              |                 | _                 | _            |            |
| 05         EXUL         EXUL         EXUL         Exult         Exult         Exul                                                                                                    | Download   | 4 Upload                         |                            |                                                                                                    |                              |                 | 1                 | Sec. 1       | 0          |
| Statistics         Display         Processing         Processing                                                                                                    | ID a       | SKU A                            |                            | Name                                                                                                    | Brand 1                      | Account Group   | Custom Price 1    | Auto Price   | tule       |
| 1952/12401         052/2023/457MO-142.8MM0         052/2023/457MO-142.8MM0         052/2023/457MO-142.8MM0         1052/2023/457MO-142.8MM0         1052/2023/457MO-142.8MM0         127.86         127.86         127.86         127.86         127.86         127.86         127.86         127.86         127.86         127.86         127.86         127.86         127.86         127.86         127.86         127.86         127.86         127.86         127.86         127.86         127.86         127.86         127.86         127.86         127.86         127.86         127.86         127.86         127.86         127.86         127.86         127.86         127.86         127.86         127.86         127.86         127.86         127.86         127.86         127.86         127.86         127.86         127.86         127.86         127.86         127.86         127.86         127.86         127.86         127.86         127.86         127.86         127.86         127.86         127.86         127.86         127.86         127.86         127.86         127.86         127.86         127.86         127.86         127.86         127.86         127.86         127.86         127.86         127.86         127.86         127.86         127.85         127.87         127.85         127.85                                                                                                    | 59709662   | DS-2CE71H0T-PIRLO-2.8MM          | DS-2CE71H0T-PIRLO          | rearrie                                                                                                    | Hikvision Digital Technology | Franco          | £28.93            | £29.93       |            |
| Statistic         Lipson Cable Lock + 4.0 ga Combination Lock for Wedge Type Stat         Seaffect.com         France         £13.9         £23.9           Statistic         DS-K001         DS-K001         DS-K001         Histoin Digal Technologi         France         £13.9         £23.9           Statistic         DS-K001         DS-K001         Avia         France         £13.95         £13.65         £11.65           Statistic         DS-K001         Avia         France         £13.95         £13.85         £13.85           Statistic         DS-K001         Avia         France         £13.95         £13.95         £13.95         £13.95         £13.95         £13.95         £13.95         £13.95         £13.95         £13.95         £13.95         £13.95         £13.95         £13.95         £13.95         £13.95         £13.95         £13.95         £13.95         £13.95         £13.95         £13.95         £13.95         £13.95         £13.95         £13.95         £13.95         £13.95         £13.95         £13.95         £13.95         £13.95         £13.95         £13.95         £13.95         £13.95         £13.95         £13.95         £13.95         £13.95         £13.95         £13.95         £13.95         £13.95         £13.9                                                                                                    | 59673491   | DS-2CD2345FWD-I(2.8MM)           | DS-2CD2345EWD-I            |                                                                                                    | Hikvision Digital Technology | Franco          | £77.86            | £78.86       | 53         |
| 1000000000000000000000000000000000000                                                                                                    | 59646789   | LTLOCKNBL                        | Laptop Cable Lock - 4-Dis  | tt Combination Lock for Wedge-Type Slot                                                                                                    | StarTech.com                 | Franco          | £21.91            | £22.91       | 53         |
| 1953/3202         02029-001         02029-001         Avia         Freeco         £13280         £109.89           1963/2021         D6-27012/178-3/PA         D5-27012/178-3/PA         Hiskeision Digital Technology         Franco         £12380         £109.89           1963/2021         D6-27012/178-3/PA         D5-27012/178-3/PA         Hiskeision Digital Technology         Franco         £12380         £12380         £12380         £12380         £12380         £12380         £12380         £12380         £12380         £12380         £12380         £12380         £12380         £12380         £12380         £12380         £12380         £12380         £12380         £12380         £12380         £12380         £12380         £12380         £12380         £12380         £12380         £12380         £12380         £12380         £12380         £12380         £12380         £12380         £12880         £12880         £12880         £12880         £12880         £12880         £12880         £12880         £12880         £12880         £12880         £12880         £12880         £12880         £12880         £12880         £12880         £12880         £12880         £12880         £12880         £12880         £12880         £12880         £12880         £12880<                                                                                                    | 59600591   | DS-KC001                         | DS-KC001                   |                                                                                                    | Hikvision Digital Technology | Franco          | £180.65           | £181.65      | 2          |
| 53527292         05/27012/178-3/PA         05/27012/178-3/PA         05/27012/178-3/PA         Hiskelsen Digital Technology         France         €2377.25         £2377.25         £2377.25         £2377.25         £2377.25         £2377.25         £2377.25         £2377.25         £2377.25         £2377.25         £2377.25         £2377.25         £2377.25         £2377.25         £2377.25         £2377.25         £2377.25         £2377.25         £2377.25         £2377.25         £2377.25         £2377.25         £2377.25         £2377.25         £2377.25         £2377.25         £2377.25         £2377.25         £2377.25         £2377.25         £2377.25         £2377.25         £2377.25         £2377.25         £2377.25         £2377.25         £2377.25         £2377.25         £2377.25         £2377.25         £2377.25         £2377.25         £2377.25         £2377.25         £2377.25         £2377.25         £2377.25         £2377.25         £2377.25         £2377.25         £2377.25         £2377.25         £2377.25         £2377.25         £2377.25         £2377.25         £2377.25         £2377.25         £2377.25         £2377.25         £2377.25         £2377.25         £2377.25         £2377.25         £2377.25         £2377.25         £2377.25         £2377.25         £2377.25         £2377.25         £2                                                                                                    | 59553883   | 02029-001                        | 02029-001                  |                                                                                                    | Axis                         | Franco          | £129.89           | £130.89      | 5          |
| 1985/12/13         VMA1000         Afe         France         E11310           1987/22/13         SVMRIO-48M0FB-UK         SVMRIO-48M0FB-UK         E11310         E11310           2002/22/15         SVMRIO-48M0FB-UK         SVMRIO-48M0FB-UK         E1232.60         E133.60           2002/22/15         TNO-4000T         HAVWHA         France         E1232.60         E133.60           2002/22/15         TNO-4000T         TNO-4000T         HAVWHA         France         E1326.00         E133.60           2002/22/15         TNO-4000T         TNO-4000T         HAVWHA         France         E1326.00         E133.60           2003/23/15         INC-6000R         HCC-6000R         HAVWHA         France         E123.50         E133.50         E135.50         E135.51         E135.50         E135.51         E135.50         E135.50 <td< td=""><td>59497991</td><td>DS-2TD1217B-3/PA</td><td>DS-2TD1217B-3/PA</td><td></td><td>Hikvision Digital Technology</td><td>Franco</td><td>£2,377.25</td><td>£2,378.25</td><td>53</td></td<>                                                                                                    | 59497991   | DS-2TD1217B-3/PA                 | DS-2TD1217B-3/PA           |                                                                                                    | Hikvision Digital Technology | Franco          | £2,377.25         | £2,378.25    | 53         |
| 19472721         SVPRO-484XFPB-UK         SVPRO-4MMSFB         Seen         Franco         £78.19         £79.19           2003202         TNO-4AM01         TNO-4AM01         HAVWHA         Franco         £28.59         £3.30.60           2003202         TNO-4AM01         TNO-4AM01         HAVWHA         Franco         £28.59         £3.30.60           2003202         TNO-4AM01         TAV-4AM01         HAVWHA         Franco         £1.35.60         £3.30.60           2003202         TNO-4AM01         TAV         HAVWHA         Franco         £3.55.61         £3.65.01           2003312         FC-0000R         HC-04080R         HAWWHA         Franco         £138.15         £139.13           2003312         HC-0608R         HC-0608R         HAWWHA         Franco         £138.13         £139.13           2003222         HC-0608R         HC-0608R         HAWWHA         Franco         £138.13         £139.13           2003223         HC-0608R         HC-0608R         HAWWHA         Franco         £138.13         £139.13           2003223         HC-0608R         HC-0648R         HAWWHA         Franco         £138.13         £139.13           20032232         HC-0648R         HC-0648R                                                                                                    | 59480194   | VMA1000-100005                   | VMA1000                    |                                                                                                    | Arlo                         | Franco          | £10.19            | £11.19       | 53         |
| 2003227         TNO-4040T         TNO-4040T         HAVWHA         Franco         E33260         1           2003272         TNO-4030T         TNO-4030T         HAVWHA         Franco         E33260         1           2003272         SPC-200         SH-2000         HAVWHA         Franco         E33260         1           2003273         SPC-200         HAVWHA         Franco         E13250         E33513         1           200328         HCX-0608R         HCX-0608R         HAVWHA         Franco         E1335         E13513         1         1           2003232         HCX-0608R         HCX-0608R         HAVWHA         Franco         E1315         E13913         1         1         1         1         1         1         1         1         1         1         1         1         1         1         1         1         1         1         1         1         1         1         1         1         1         1         1         1         1         1         1         1         1         1         1         1         1         1         1         1         1         1         1         1         1         1 <t< td=""><td>59479721</td><td>SWPRO-4KMSFB-UK</td><td>SWPRO-4KMSFB</td><td></td><td>Swann</td><td>Franco</td><td>£78.19</td><td>£79.19</td><td>23</td></t<>                                                                                                    | 59479721   | SWPRO-4KMSFB-UK                  | SWPRO-4KMSFB               |                                                                                                    | Swann                        | Franco          | £78.19            | £79.19       | 23         |
| S2023282         TNO-4030T         HAVWHA         Franco         £1325.00         £1330.60           S2003283         SPC-2000         SPC-2000         HAVWHA         Franco         £1325.00         £130.00           S2003283         IPCX-0680R         HAVWHA         Franco         £1325.00         £130.00           S2003331         IPCX-0680R         HAVWHA         Franco         £1313.00         \$130.13           S2003332         IPCX-0680R         HAVWHA         Franco         £1313.1         £139.13           S2003329         IPCX-0680R         HAVWHA         Franco         £1313.1         £139.13           S2003329         IPCX-0680R         HAVWHA         Franco         £1313.1         £139.13           S2003329         IPCX-0680R         HAVWHA         Franco         £1313.1         £139.13           S2003329         IPCX-0680R         HAVWHA         Franco         £134.3         £139.13           S2003728         ILCX0FAND         2 m (6 ft L) Laptop Cable Lock - Nano stor - Customizable Combination         Sant'exh.com         £24.45         £27.45           Type here to search         IP         IP         IP         IP         IP         IP         IP         IP         IP         IP<                                                                                                    | 59035807   | TNO-4040T                        | TNO-4040T                  |                                                                                                    | HANWHA                       | Franco          | £3,329.60         | £3,330.60    | 23         |
| 10003223         IPC-0000         SPC-2000         HAWWHA         Franco         E333.53         E349.53           10003333         IPCC-0000R         HAWWHA         Franco         E132.50         E132.50         E                                                                                                    | 59035787   | TNO-4030T                        | TNO-4030T                  |                                                                                                    | HANWHA                       | Franco          | £3,329.60         | £3,330.60    | 2          |
| 2003333         HCD-6080R         HCD-6080R <td< td=""><td>59035730</td><td>SPC-2000</td><td>SPC-2000</td><td></td><td>HANWHA</td><td>Franco</td><td>£335.53</td><td>£336.53</td><td>2</td></td<>                                                                                                    | 59035730   | SPC-2000                         | SPC-2000                   |                                                                                                    | HANWHA                       | Franco          | £335.53           | £336.53      | 2          |
| 2003333         HCV-000R         HCV-000R         HAWWA         Franco         €138.13         £139.13           2003332         HCO-080R         HCO-080R         HAWWA         Franco         £138.13         £139.13           2003332         HCO-080R         HCO-080R         HAWWA         Franco         £138.13         £139.13           2003725         LICOMMO         2 m (6 ft) Laptop Cable Lock - Nano slot - Customizable Combination         Starfech.com         Franco         £28.45         £27.45         Franco           O         Type here to search         Q         H         Q         Franco         £100.00         Franco         £100.00                                                                                                    | 59035131   | HCD-6080R                        | HCD-6080R                  |                                                                                                    | HANWHA                       | Franco          | £125.00           | £126.00      | 23         |
| 20202228         InCO-6680R         HCO-6680R         HCO-6680R         HAWWA         Franco         £138.13         £139.13         £39.13         £30.2727           20202278         11TLOCENIAND         2 m (6.6 ft.) Laptop Cable Lock - Nano-slot - Customizable Combination         StarTech.com         Franco         £24.65         £27.45         £27.65         £27.65         £27.65         £27.65         £27.65         £27.65         £27.65         £27.65         £27.65         £27.65         £27.65         £27.65         £27.65         £27.65         £27.65         £27.65         £27.65         £27.65         £27.65         £27.65         £27.65         £27.65         £27.65         £27.65         £27.65         £27.65         £27.65         £27.65         £27.65         £27.65         £27.65         £27.65         £27.65         £27.65         £27.65         £27.65         £27.65         £27.65         £27.65         £27.65         £27.65         £27.65         £27.65         £27.65         £27.65         £27.65         £27.65         £27.65         £27.65         £27.65         £27.65         £27.65         £27.65         £27.65         £27.65         £27.65         £27.65         £27.65         £27.65         £27.65         £27.65         £27.65         £27.65                                                                                                    | 59035130   | HCV-6080R                        | HCV-6080R                  |                                                                                                    | HANWHA                       | Franco          | £138.13           | £139.13      | 2          |
| S2022726     LTLOCKNANO     2 m (6.6 fr.) Laptop Cable Lock - Nano-stor. Customizable Combination     StarTech.com     France     £26.45     £27.45     50       O     Type here to search     Q     Lif     Image: Gradie Lock - Nano-stor. Customizable Combination     StarTech.com     France     £26.45     £27.45     1600                                                                                                    | 59035129   | HCO-6080R                        | HCO-6080R                  |                                                                                                    | HANWHA                       | Franco          | £138.13           | £139.13      | 5          |
| O Type here to search O Et 📷 💿                                                                                                    | 59027776   | LTLOCKNANO                       | 2 m (6.6 ft.) Laptop Cable | Lock - Nano-slot - Customizable Combination                                                                                                    | StarTech.com                 | Franco          | £26.45            | £27.45       |            |
|                                                                                                    | Turne her  | re to coards                     | л н 🛏                      |                                                                                                    |                              |                 |                   |              | 16:02      |
|                                                                                                    | U type tie | te to search                     | 9                          |                                                                                                    |                              | <u>x ,</u>      |                   |              | 11/06/2020 |
|                                                                                                    |            |                                  |                            |                                                                                                    |                              |                 |                   |              |            |
|                                                                                                    |            |                                  |                            | A second second s |                              |                 |                   |              |            |
|                                                                                                    |            |                                  |                            |                                                                                                    |                              |                 |                   |              |            |
|                                                                                                    |            |                                  |                            |                                                                                                    |                              |                 |                   |              |            |
|                                                                                                    |            |                                  |                            |                                                                                                    |                              |                 |                   |              |            |
|                                                                                                    |            |                                  |                            |                                                                                                    |                              |                 |                   |              |            |
|                                                                                                    |            |                                  |                            |                                                                                                    |                              |                 |                   |              |            |

Product Prices are now visible to Search.

Custom Price is the price you have just uploaded from your file.

Auto Price is the price as calculated on the Markups page.

The Custom price will override the Auto Price for this selected Customer Group.

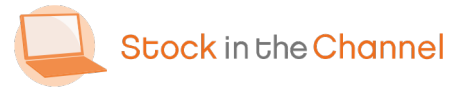

|   |                |                           | _              |                        |                           |                    |                       |                                              |           |  |  |
|---|----------------|---------------------------|----------------|------------------------|---------------------------|--------------------|-----------------------|----------------------------------------------|-----------|--|--|
| ſ | 📮 Product Rule | es - Stock In The Char 🗙  | +              |                        |                           |                    |                       | -                                            | σ×        |  |  |
|   | e → c          | ☆                         | annel.co.uk/My | Sinch/Stores/1338/Prod | uctRules/Index            |                    |                       | 5 🛛 🕲                                        | 🛛   🚱 E   |  |  |
|   | Stoo           | ck in the Channel         |                | Browse                 | Enter a SKU or produ-     | ct name            | Search                | Pranco E                                     | 3oydell 🗸 |  |  |
|   | My Tool        | lset v                    |                |                        | Dur Services 🗸 🛛 Distribu | itors About √ Cor  | ntact                 | 🌐 United Kir                                 | ngdom 🗸   |  |  |
|   | Dashb          | oard > Product Rules      |                |                        |                           |                    |                       |                                              | - 8       |  |  |
|   | Sa             | les Demo                  | : Prod         | uct Rules              |                           |                    |                       |                                              | . 8       |  |  |
|   |                |                           |                | Produ                  | ts Categories Bra         | nds Distributors D | ata Quality Markups I | Product Prices Distributors Rules Product Ru |           |  |  |
|   | Cu             | istomer Group             | IS 🥹           |                        |                           |                    |                       |                                              |           |  |  |
|   | Exis           | sting Groups              |                |                        |                           | Create New         |                       |                                              |           |  |  |
|   | Gol            | ld v Delet                | •              |                        |                           |                    | Save                  |                                              |           |  |  |
|   | Pr             | oduct Rules               |                |                        |                           |                    |                       |                                              |           |  |  |
|   | Cop            | Copy from - Please Select |                |                        |                           |                    |                       |                                              |           |  |  |
|   |                | ALCONT A                  | ÷              | Computing              |                           | Active Rules       | Include               | ×                                            |           |  |  |
|   |                |                           | +              | TVs & Monitors         |                           |                    | Include               | ×                                            |           |  |  |
|   |                | a.                        | ÷              |                        |                           |                    | Exclude               | ×                                            |           |  |  |
|   |                | Please Sel - Select       |                | SKU Inclusion          |                           |                    |                       | Save Cancel                                  |           |  |  |
|   | <u> </u>       |                           |                |                        |                           | 1                  |                       |                                              |           |  |  |
|   |                |                           |                |                        |                           |                    |                       |                                              |           |  |  |
|   |                |                           | Stock in       | the Channel            |                           |                    |                       |                                              |           |  |  |
|   |                |                           |                | _                      |                           |                    | 0333 772 0003         |                                              |           |  |  |
|   | 🗄 О Тур        | oe here to search         |                |                        | 9                         |                    |                       | £ ^ <b>6</b> 🖬 « 4 🖉                         | 13:12     |  |  |
|   | _              |                           |                |                        |                           |                    |                       |                                              | 002020    |  |  |
|   |                |                           |                |                        |                           |                    |                       |                                              |           |  |  |
|   |                |                           |                |                        |                           |                    |                       |                                              |           |  |  |
|   |                |                           |                |                        |                           |                    |                       |                                              |           |  |  |
|   |                |                           |                |                        |                           |                    |                       |                                              |           |  |  |
|   |                |                           |                |                        |                           |                    |                       |                                              |           |  |  |
|   |                |                           |                |                        |                           |                    |                       |                                              |           |  |  |
|   |                |                           |                | -                      |                           |                    |                       |                                              |           |  |  |
|   |                |                           |                | -                      |                           |                    |                       |                                              |           |  |  |

Example: This Group will only see Computing, TV & Monitors and Networking, nothing else.

Choose the **Product Rules** tab to decide which products will be visible to specific Customer Groups on your B2B portal.

 Add Rules to Include the Categories, Brands or SKUs.

NB. To Exclude types of products leave the Inclusion box unticked.

NB. If you want to display a curated collection of products, you must always Exclude everything else. This is done by creating a new Rule and leaving all options blank (see the example on the screen).

Remember to drag and drop these Rules in execution order with the most important at the top.

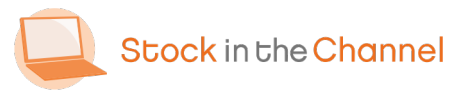

| Manage distributors rules - Stoci × +                                                                            |                          |                                               |                               | - a ×                         |
|----------------------------------------------------------------------------------------------------|--------------------------|-----------------------------------------------|-------------------------------|-------------------------------|
| $\leftrightarrow$ $\rightarrow$ $\mathcal{C}$ $\bigtriangleup$ $\stackrel{\circ}{\cong}$ stockinthechannel.co.uk | MySinch/Stores/1338/Dist | ributorsRules/Index                           |                               | 🖈 🔟 😋 🔟 🌍 🗄                   |
| Stock in the Channel                                                                                             | Browse                   | Enter a SKU or product name                   | Search                        | 🕒 Franco Boydell 🗸            |
| My Toolset ~                                                                                                    |                          | Our Services - Distributors About - Contact   |                               | 🌐 United Kingdom 🗸            |
| Dashboard > Manage distributors rules                                                                            |                          |                                               |                               |                               |
| Sales Demo: Dist                                                                                                 | ributors ru              | ules                                          |                               |                               |
|                                                                                                    | Prod                     | ucts Categories Brands Distributors Data Qual | ity Markups Product Prices Di | tributors Rules Product Rules |
|                                                                                                    |                          | Rules                                         |                               |                               |
| Brand                                                                                                    | Category                 | Distributors                                  | Exclude other stock           |                               |
| <b>u</b> .                                                                                                    |                          | 🕂 Add Rule                                    |                               |                               |
| Customer Groups 9                                                                                                |                          |                                               |                               |                               |
| Existing Groups                                                                                                  |                          | Create New                                    |                               |                               |
| Education V Delete                                                                                               |                          | Save                                          |                               |                               |
|                                                                                                    |                          | Rules                                         |                               |                               |
| Brand                                                                                                    | Category                 | Distributors                                  | Exclude othe                  | r stock                       |
| g 🕂 Computing                                                                                                    |                          | Exertis IT                                    |                               | ×                             |
|                                                                                                    |                          | Add Rule                                      |                               |                               |
|                                                                                                    |                          |                                               |                               |                               |
|                                                                                                    |                          |                                               |                               |                               |
| U Stock                                                                                                    | in the Channel           |                                               |                               |                               |
| O Type here to search                                                                                            | 0 🖽 📻                    | <u> </u>                                      | * ^ <b>=</b>                  | 📼 🦽 🗘 🔊 1635 🍕                |
|                                                                                                    |                          |                                               |                               |                               |
|                                                                                                    |                          |                                               |                               |                               |
|                                                                                                    |                          |                                               |                               |                               |
|                                                                                                    | -                        |                                               |                               |                               |
|                                                                                                    | -                        |                                               |                               |                               |

Choose the Distributors Rules tab in the navigation.

 Here we can override the lowest cost price used to calculate your sales prices at a Customer Group level.

Example: You may get a rebate from certain suppliers when selling to Educational Accounts.

This Rule defines that Accounts in this Group will only be shown Computing products from Exertis IT on your B2B portal. Those product prices will be calculated using only Exertis IT prices, even if they are not the lowest cost available from your suppliers.

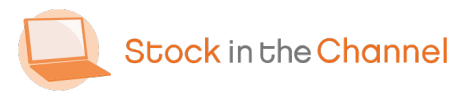

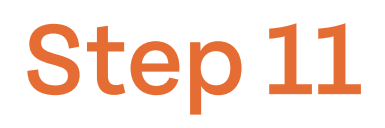

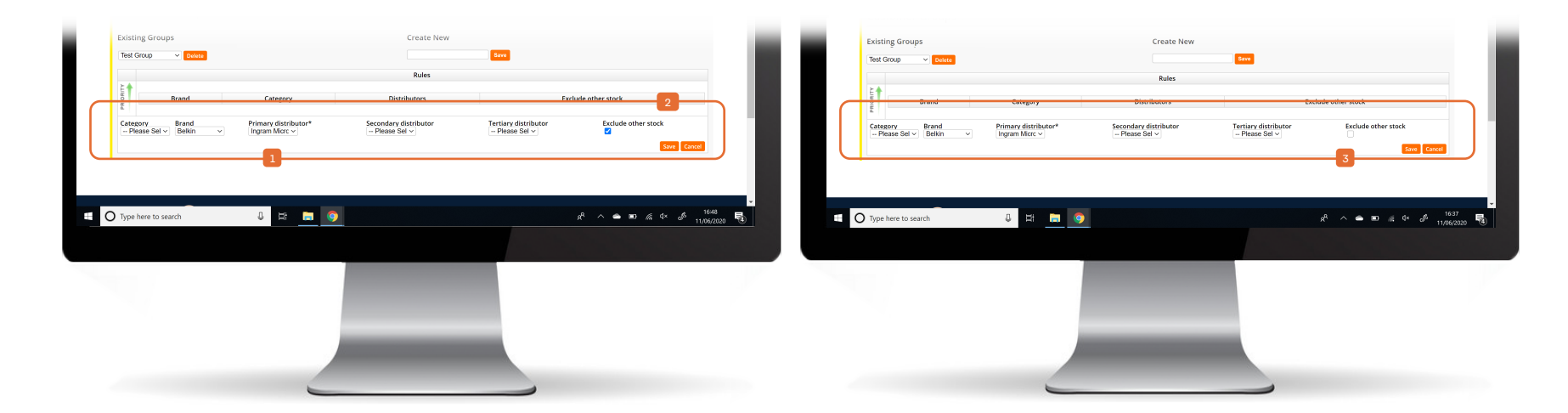

If you only want to show certain products from certain Distributors (you can choose

- up to 3) simply select the Primary distributor (leaving the other options blank) and click
- Exclude other stock.

Example: This Group will only see Belkin products offered by Ingram Micro.

Here all Belkin products will be included. While Ingram Micro's price will be prioritised, if they do not have the item the lowest cost price from another supplier will be calculated.

Excluding other stock means you can offer a de-cluttered product range and funnel higher levels of business to your preferred distributors.

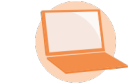

| 📮 Manage distributors rules - Stoci 🗙                                                      | ÷                                        |                                         |                                 | - ø ×                              |
|--------------------------------------------------------------------------------------------|------------------------------------------|-----------------------------------------|---------------------------------|------------------------------------|
| $\leftrightarrow$ $\rightarrow$ $\mathcal{C}$ $\bigtriangleup$ $\triangleq$ stockinthechan | nel.co.uk/MySinch/Stores/1338/Distributo | orsRules/Index                          |                                 | 🖈 🗹 💿 🖬 🍚 E                        |
| Stock in the Channel                                                                       | Browse                                   | nter a SKU or product name              | Search                          | 🕒 Franco Boydell 🗸 🇴               |
| My Toolset 🗸                                                                               | Our                                      | Services - Distributors About - Con     | tact                            | 🌐 United Kingdom 🗸                 |
| Dashbaard > Managa distributors                                                            | ndes<br>Distributors rule<br>Products    | 95<br>Categories Brands Distributors Da | ta Quality Markups Product Pric | s Distributors Rules Product Rules |
|                                                                                            |                                          | Rules                                   |                                 |                                    |
| 1 Bran                                                                                     | d Cate                                   | gory Distribute                         | ors E                           | xclude other stock                 |
| a + Microsoft                                                                              | comparing                                | - Add Rule                              |                                 |                                    |
| Customer Groups                                                                            | 9                                        | 2                                       |                                 |                                    |
| Existing Groups                                                                            |                                          | Create New                              |                                 |                                    |
| Education v Delete                                                                         |                                          |                                         | Save                            |                                    |
|                                                                                            |                                          | Rules                                   |                                 |                                    |
| E Brand<br>Comput                                                                          | Category                                 | Distributors<br>Exertis IT              | Exclud                          | le other stock                     |
|                                                                                            |                                          | + Add Rule                              |                                 |                                    |
|                                                                                            | Stock in the Channel                     | 3                                       | Contact                         |                                    |
| Start a search                                                                             | 0 🛱 🔚 🤤                                  |                                         |                                 | ▲ ■ @ 4× of 1732                   |
|                                                                                            |                                          |                                         |                                 |                                    |
|                                                                                            |                                          |                                         |                                 |                                    |

 General Distributor Rules can also be set (like the Global Markup function).

These are applied to all Accounts if they are not in a Customer Group with other more specific Rules.

- Example: You have decided to drive all Microsoft business through the Distributor Ingram Micro.
- But if an Educational Account wants to purchase a Microsoft Computer then the business will go to Exertis IT.

Distributor Rules can be set according to a number of factors which will be specific to your business.

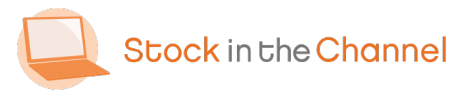

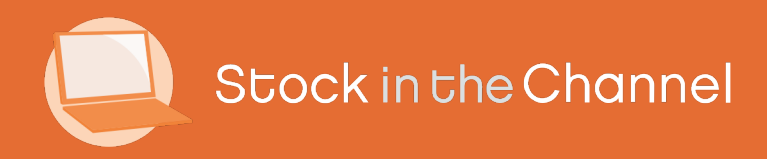

# Thank you

You're now ready to move onto Module 4: Setting up your Stores Area.

If you have any further questions, please email or call your Stock In The Channel Account Manager and they will be happy to provide any additional information.

Modern Selling How-To Guides